# **Epson PX-8 Tips and Tricks**

Martin Hepperle, November 2019

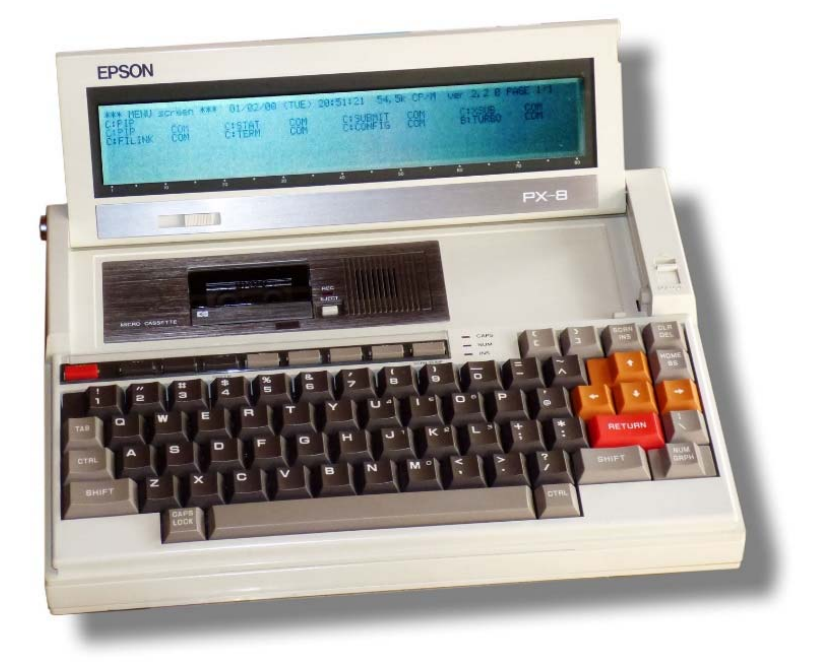

## Contents

| nts                                  | 1                                                                                                    |
|--------------------------------------|----------------------------------------------------------------------------------------------------|
| General                              |                                                                                                    |
| Using the MH-20 Disk Drive Simulator |                                                                                                    |
| Some examples using cpmtools:        | 3                                                                                                    |
| Using the MH-20 Display Simulator    |                                                                                                    |
| 3.1.1. Text Mode Functions           | 6                                                                                                    |
| 3.1.2. Graphics Mode Functions       | 6                                                                                                    |
| 3.1.3. Example                       | 7                                                                                                    |
| 3.1.4. Text Output from Turbo-Pascal | 10                                                                                                    |
| 3.1.5. Source Code of Extensions     | 10                                                                                                    |
| Opening the Case                     |                                                                                                    |
| Battery Replacement                  |                                                                                                    |
| Capacitor Replacement                |                                                                                                    |
| ROM Failure!                         |                                                                                                    |
| What about Speed?                    |                                                                                                    |
| Connecting to a P-40 Printer         |                                                                                                    |
| Measuring Voltages                   |                                                                                                    |
|                                      | General         Using the MH-20 Disk Drive Simulator         Some examples using cpmtools:         Using the MH-20 Display Simulator.         3.1.1.       Text Mode Functions         3.1.2.       Graphics Mode Functions         3.1.3.       Example         3.1.4.       Text Output from Turbo-Pascal         3.1.5.       Source Code of Extensions         Opening the Case       Battery Replacement         Capacitor Replacement       Capacitor Replacement         ROM Failure!       What about Speed?         Connecting to a P-40 Printer       Measuring Voltages |

### 1. General

The PX-8 was small laptop-like computer produced by Epson around 1983.

While the HX-20 ran a proprietary operating system, the PX-8 was based on the CP/M system. This allowed executing a wide range of application programs.

The dot matrix LCD screen shows a window of 8 lines by 80 characters into a virtual screen which can be configured in several ways. In addition to text it can also display graphics with its resolution of  $480 \times 64$  pixels.

The built-in cassette drive can be used to store programs and data and additional devices like external RAM disks, flexible disk drive units, modem and a barcode reader were available.

The core of the operating system is stored in a ROM and two additional "ROM capsules" carry the adapted Microsoft BASIC and additional CP/M utilities. These "replaceable ROM capsules" are a feature which was not uncommon in those years. Several software programs like "Wordstar" were available. The user can also create his own (EP)ROMs with the desired programs and data. The same concept is also used in the PX-4. Other manufacturers of early laptops used a similar concept with replaceable EPROMs, e.g. Hewlett-Packard with the MS-DOS system "Portable Plus".

The serial RS-232C interface can be used to communicate with other computers or printers and modems.

A second "high speed serial interface" was intended to connect external disk drives. Other applications are not directly supported by BASIC but the interface can also be used at a reduced speed of 4800 baud to connect a printer. Finally a connector for a bar code reader and an analog-to-digital converter port are built-into the box.

### 2. Using the MH-20 Disk Drive Simulator

The PX-8 can use internal or external RAM disks, but in both cases storage capacity is severely limited and volatile if the batteries fail. Thus Epson offered external disk drive units like PF-10, TF-15 or TF-20. These are mechanical delicate and difficult to find.

The MH-20 peripheral simulator, originally developed for the HX-20, has been adapted to support the PX-8 with four external disk drives. Each diskette has an unformatted capacity of 320 KBytes. Deducting the directory and system tracks about 278 KBytes of space are available to the user. The system tracks are not used and wasted.

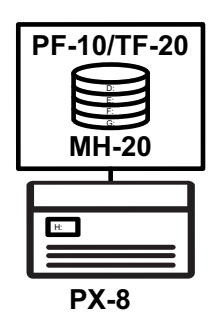

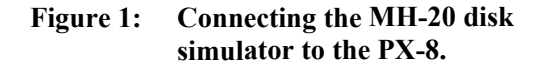

The simulator runs on a PC and a simple connection cable between the serial port of the PC (or USB-to-RS-232C converter cable) and the PX-8 must be created. Figure 2 shows the wiring of this cable.

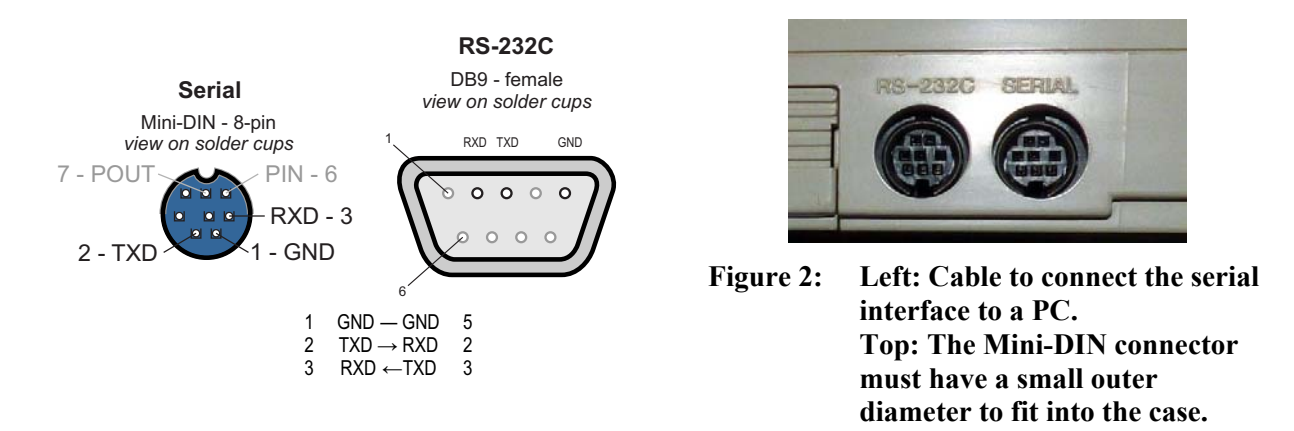

In contrast to the HX-20 the disk drive arrangement of the PX-8 can be configured and the drive letters seen in CP/M will depend on the configuration.

Therefore the simulator uses four numbered disk images "PX\_1.img" to "PX\_4.img". In a common standard configuration CP/M drive D: corresponds to "PX\_1.img" and G: is mapped to "PX\_4.img".

The simulator option diskconfig can be used to define the drive configuration. More information on command line parameters for the MH-20 software can be found in the "HX-20 Tips and Tricks" document.

The diskette images are simple raw images containing a sequence of logical CP/M records without any additional information or interleave. They can be easily read and written by other external tools.

Each disk drive symbol has a context menu which allows importing or exporting diskette images in D88 format. This format is used by the PX-8 simulator written by Toshiya Takeda.

Directory and file handling as well as the translation into logical records of 128 bytes are implemented inside CP/M. When the simulator is started, it looks for the four image files and reads them into memory – if no or not all four image files are found, it creates and formats new image files.

Note that these images are handled completely independent from the file system used for the HX-20, whose four drives are mapped to individual files residing in four subdirectories ("DISK\_A" to "DISK\_D"). There is no interference between the two, so that the PX-8 and the HX-20 can be used with the same installation of the MH-20 simulator.

If you want to use command line programs like the "CP/M-Tools" you can use the following disk definition for the image files:

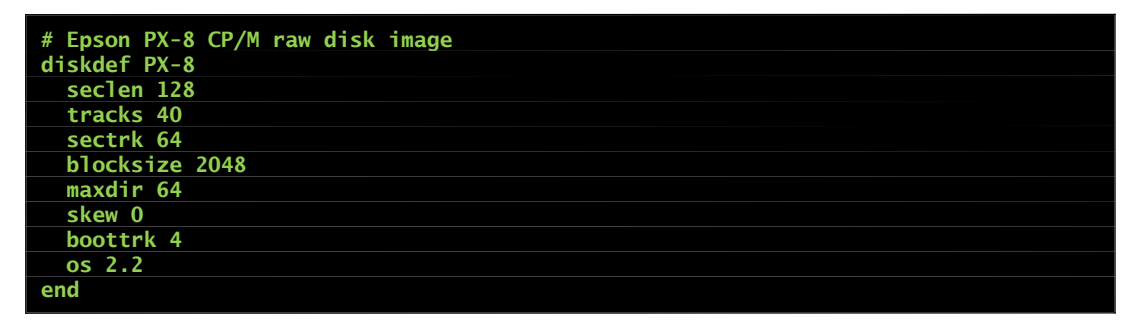

Figure 3: Disk image parameters for cpmtools.

#### Some examples using cpmtools:

List files on disk image:

cpmls -f PX-8 PX\_1.img

Copy a local file from the PC to the disk image (for user 0):

cpmcp -f PX-8 PX\_1.img MANDEL\_1.BAS 0:MANDEL\_1.BAS

Copy a file (from user 0) from the disk image to a local file on the PC:

cpmcp -f PX-8 PX\_1.img 0:MANDEL\_1.BAS MANDEL\_1.BAS

If you copy a file to the disk image file while the simulator is running, it will not notice this change. In this case you can use the context menu to "Reload" the modified image file into the simulator).

### 3. Using the MH-20 Display Simulator

Because I had already written my display controller simulator MH-20 for the HX-20 I wanted to use some of its functions also from the PX-8 and its Microsoft BASIC.

The HX-20 supports external display controllers through the high-speed serial interface directly from its Epson-modified Microsoft BASIC. However, the PX-8 only supports disk drives. This is a pity, as the operating system has all the core routines to send and receive the required EPSP packets – they are used for the external mass storage devices. I guess that the Epson engineers arrived at a point where the words of HP engineer Bill Wickes "life is short and ROM is full" became true again. So they omitted the graphics and text output functions for external screens from BASIC and also from CP/M

In general, the CP/M system is designed to make redirection of textual input and output easy. One could create a BIOS addition which would allow listing to an external screen and reading from an external keyboard. However, CP/M has no idea about graphics output so that I chose a different solution.

This is based on the assumption that most of the small programs will be written BASIC. Thus BASCI callable functions would be convenient.

Microsoft BASIC offers two mechanisms to interface to machine language routines: the simple USR functions (which support one parameter only) and the CALL statements (which support multiple parameters). I decided to go with the CALL statement.

The CALL statement requires the address of the routine to call. It prepares the parameters for the subroutine and then calls the routine. Of course, the routine must be resident in memory.

On the PX-8 machine language routines can be loaded in two places:

- One can tell BASIC to reduce its size and leave some space above its allocated memory. The command line options or the MEMSET command are used for this purpose. Then one can load the machine language programs into this location, e.g. by using a sequence of poke statements. Each time BASIC is terminated, the memory area is freed and is overwritten by other programs. Therefore the machine language program must be loaded every time when BASIC is started.
- The PX-8 offers another option which is called User-BIOS. The CONFIG.COM program allows reserving a memory block between the RAM-disk and the BDOS and BIOS. Like the RAM-disk this area is protected from being overwritten by a soft reset. This makes it possible to load a "permanent" system extension.

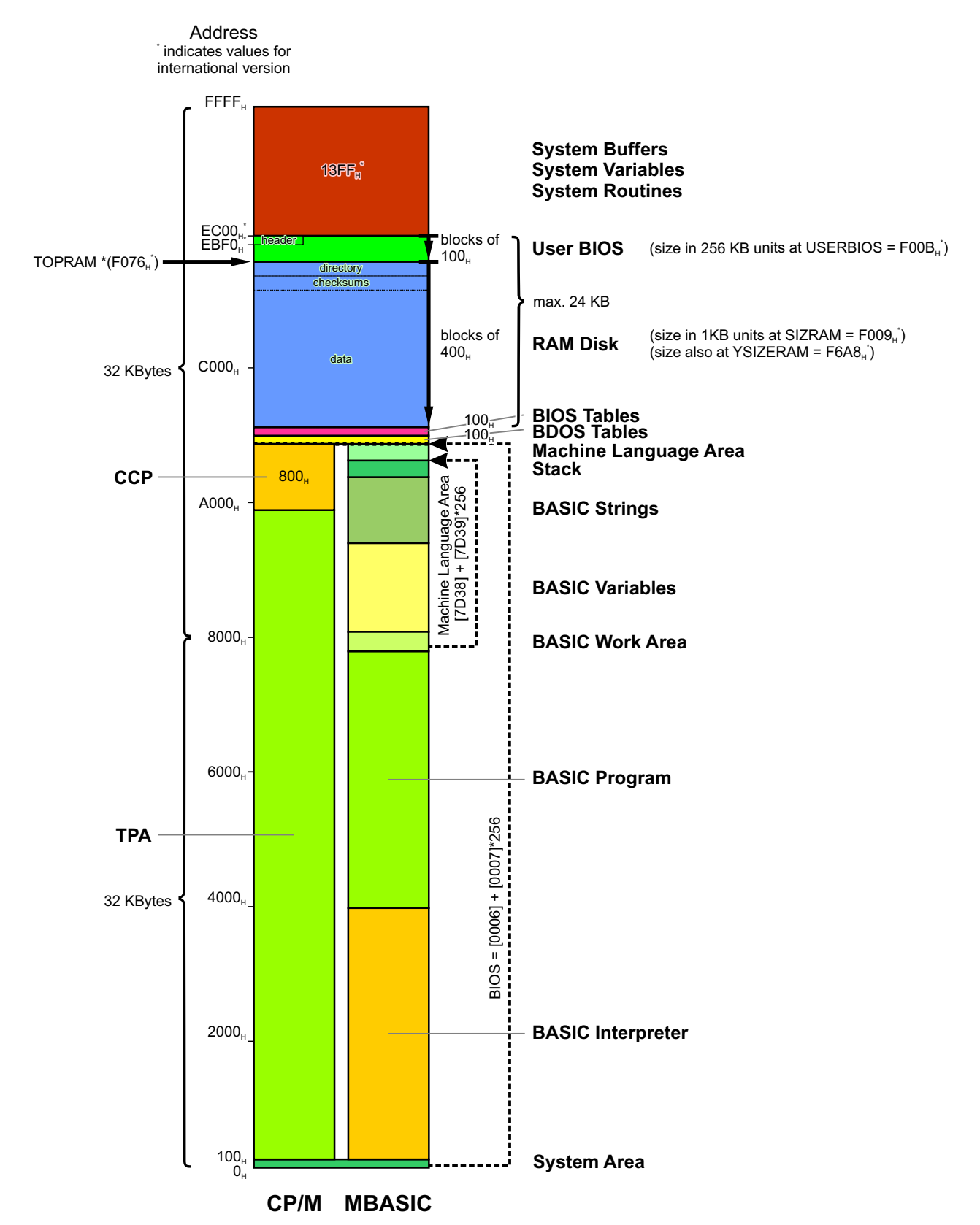

Figure 4: Memory map of the PX-8 under CP/M and BASIC. The User-BIOS is located above the RAM disk and protected during normal CP/M system operation.

I decided to use the User-BIOS area and to write a small extension which loads itself into this area. It contains routines which can easily be called from BASIC or other languages.

The usage of this extension requires the following steps:

- Use CONFIG. COM to reserve a User-BIOS area of 2 blocks (2 x 256 = 512 bytes).
- Load the extension into this area by simply executing MHEXT.COM. This will install the User-BIOS and replace the PUNCH routine.
- Executing MHEXT. COM again, will reload the User-BIOS and restore the original PUNCH routine.
- Use the correct addresses and parameter types for the individual routines.

Notes:

- It is absolutely necessary to use the given routine addresses (e.g. &HEA35 for the GMODE routine). With an incorrect address you will crash your system. The names of the routines in the BASIC program are normal variables in BASIC and can be named as you like. They simply hold the addresses of the corresponding routines.
- It is equally important to use the correct parameter types usually these are 2-byte Integer variables, which can be declared with a trailing percent "%" character.
- The graphics coordinates are given in pixels. The origin of the graphics screen is the upper left corner, x increases towards the right and y downwards.
- If you want to test whether the extension is properly installed, you can peek at the memory range from &HEBF0 to &HEBF9. It should contain the string "UBMH-AERO-". "UB" for "User-BIOS" and "MH-AERO-" is my signature.

The extensions include the following functions for writing text to the external screen in Text mode and to draw lines in Graphics mode.

#### **3.1.1. Text Mode Functions**

| TMODE = &HEA2C<br>CALL TMODE (BCOLOR% ) |                                                               |  |  |
|-----------------------------------------|---------------------------------------------------------------|--|--|
| Mode                                    | Can be used in Text or Graphics mode                          |  |  |
| Description                             | Switch the display mode of the external display to Text mode. |  |  |
| Parameter                               | BCOLOR% [0,1,2,3]: the background color                       |  |  |

#### TCURPOS = &HEA53 CALL TCURPOS ( C%, R% )

| Mode        | Text                                         |                         |  |  |
|-------------|----------------------------------------------|-------------------------|--|--|
| Description | Locate the cursor at a given column and row. |                         |  |  |
| Parameters  | C% the cursor column position                |                         |  |  |
|             | R%                                           | the cursor row position |  |  |

#### TCHAR = &EA6D CALL TCHAR ( C% )

| Mode        | Text                                                                               |  |  |
|-------------|------------------------------------------------------------------------------------|--|--|
| Description | Output a character given by its ASCII code at the current cursor position. You can |  |  |
| _           | use control characters like 12 to clear the test screen or 9 to tab forward.       |  |  |
| Parameters  | C% [0255]: the character code to print                                             |  |  |

#### **3.1.2. Graphics Mode Functions**

GMODE = &HEA35

#### CALL GMODE (BCOLOR% )

| Mode        | Can be used in Text or Graphics mode                              |                                 |  |
|-------------|-------------------------------------------------------------------|---------------------------------|--|
| Description | Switch the display mode of the external display to GRAPHICS mode. |                                 |  |
| Parameter   | BCOLOR%                                                           | [0,1,2,3]: the background color |  |

#### GLINE = &HEA00 CALL GLINE ( X0%, Y0%, X1%, Y1%, COLOR% )

| Mode        | Graphics mode                      |                         |  |
|-------------|------------------------------------|-------------------------|--|
| Description | Draw a line with a given color.    |                         |  |
| Parameters  | X0%, Y0% the start point in pixels |                         |  |
|             | X1%, Y1%                           | the end point in pixels |  |
|             | COLOR%                             | [03]: the color index   |  |

| ( | GPEN = &EABD |                                                                  |  |  |  |
|---|--------------|------------------------------------------------------------------|--|--|--|
|   |              |                                                                  |  |  |  |
|   | Mode         | Graphics mode                                                    |  |  |  |
|   | Description  | Select a pen. This pen is used for all following GDRAW commands. |  |  |  |
|   | Parameter    | ter COLOR% [03]: the pens color index                            |  |  |  |

#### GMOVE = &EA82 CALL GMOVE ( X%, Y% )

| Mode        | Graphics mode                                                                     |                     |  |  |
|-------------|-----------------------------------------------------------------------------------|---------------------|--|--|
| Description | Move the current pen position to the given point. Nothing is drawn on the screen. |                     |  |  |
|             | This command is useful in conjunction with the GDRAW command.                     |                     |  |  |
| Parameters  | X%, Y%                                                                            | the point in pixels |  |  |

#### GDRAW = &EA8F CALL GDRAW ( X%, Y% )

| Mode        | Graphics mode                                                                                      |                                                                                                    |
|-------------|----------------------------------------------------------------------------------------------------|----------------------------------------------------------------------------------------------------|
| Description | Draw a line from the cur<br>point. This function is us<br>command requires the tr<br>in this case. | rrent pen position to the given point and update the current<br>seful when a larger polygon shall be drawn. The GLINE<br>ransfer of three additional and partially redundant parameters |
| Parameters  | X%, Y%                                                                                             | the point in pixels                                                                                                    |

#### 3.1.3. Example

The following BASIC program contains a simple demonstration of these functions.

```
10 REM20 REM DEMO for MHEXT (Epson PX-8)30 REM MHEXT must be in USER BIOS area40 REM Martin Hepperle, 201950 REM60 REM The adresses of the functions:
```

70 TMODE=&HEA2C 80 GMODE=&HEA35 90 GLINE=&HEA00 100 CURPOS=&HEA53 110 TCHAR=&HEA6D 120 GPEN=&HEABD 130 GMOVE=&HEA82 140 GDRAW=&HEA8F 150 REM -----160 REM Demo starts here 170 C%=0 180 CALL GMODE(C%) 190 REM GOSUB 670 200 X0%=240 : Y0%=400 : CALL GMOVE(X0%,Y0%) 210 C%=1 : R=200 220 FOR S=0 TO 32 STEP .15708 230 IF C%=3 THEN C%=1 ELSE C%=C%+1 240 CALL GPEN(C%) 250 X0%=240+R\*SIN(S) 260 Y0%=200+R\*COS(S) 270 R=R-1 280 CALL GDRAW(X0%,Y0%) 290 NEXT S 300 Y0%=2 : Y1%=400 310 C%=0 320 FOR X0%=1 TO 480 STEP 4 330 X1%=480-X0% 340 C%=C%+1 350 CALL GLINE(X0%,Y0%,X1%,Y1%,C%) 360 NEXT X0% 370 X0%=2 : X1%=480 380 FOR Y0%=1 TO 400 STEP 4 390 Y1%=400-Y0% 400 C%=C%+1 410 CALL GLINE(X0%,Y0%,X1%,Y1%,C%) 420 NEXT Y0% 430 FOR X%=0 TO 480 STEP 2 440 Y0%=150\*(1+C0S(X%3.14/120)^5) 450 Y1%=150\*(1+SIN(X%3.14/120)^3) 460 IF Y0%>Y1% THEN C%=1 ELSE C%=0 470 CALL GLINE (X%,Y0%,X%,Y1%,C%) 480 NEXT X% 490 REM -500 C%=0 510 CALL TMODE(C%) 520 C%=12 530 CALL TCHAR(C%) 540 C%=12 550 CALL TCHAR(C%) 560 FOR C%=32 TO 127 570 X%=RND\*80 : Y%=RND\*24 580 CALL CURPOS(X%,Y%) 590 CALL TCHAR(C%) 600 IF (C% MOD 8) <>0 THEN GOTO 680 610 X%=1 : Y%=1 620 CALL CURPOS(X%,Y%) 630 T\$=TIME\$ 640 FOR I=1 TO LEN(T\$) 650 K%=ASC(MID\$(T\$,I,1)) 660 CALL TCHAR(K%) 670 NEXT I 680 NEXT C% 690 X%=1 : Y%=1 700 CALL CURPOS(X%,Y%) 710 END 720 REM --- DEBUG print packet ---730 R=&HEB0B 740 PRINT "EPSPKT: "; 750 FOR K=1 TO 16 760 PRINT HEX\$(PEEK(R))+" "; 770 R=R+1 780 NEXT K 790 PRINT 795 REM --- DEBUG print receive buffer ---800 R=&HEB1B

```
810 PRINT "RCVBUF: ";
820 FOR K=1 T0 16
830 PRINT HEX$(PEEK(R))+" ";
840 R=R+1
850 NEXT K
860 PRINT
870 R=&HEB33
880 PRINT "ERR: ";HEX$(PEEK(R))
890 RETURN
```

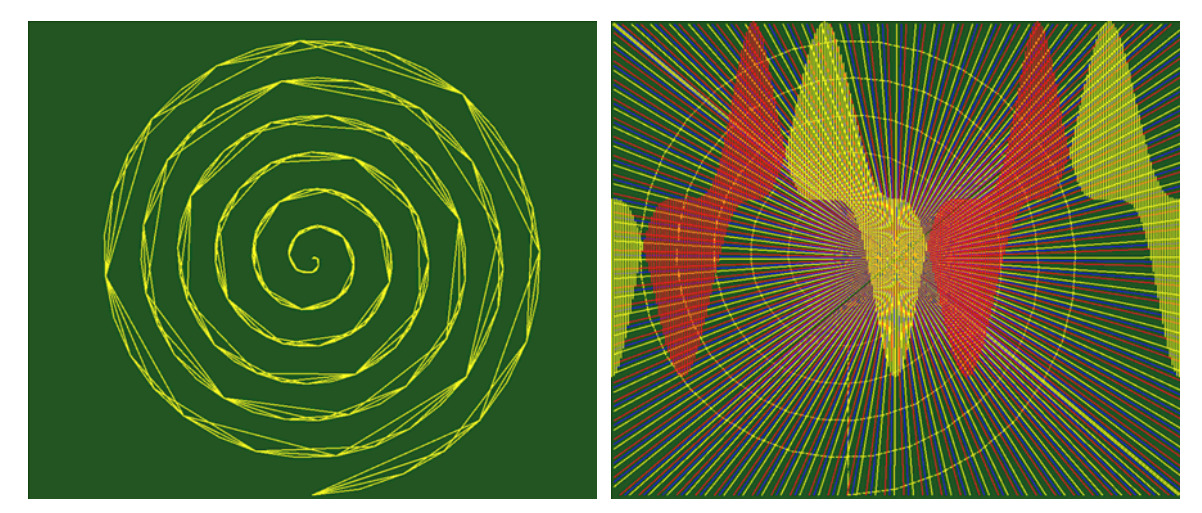

Figure 5: Some results produced by the PX-8 MHEXT-Demo program.

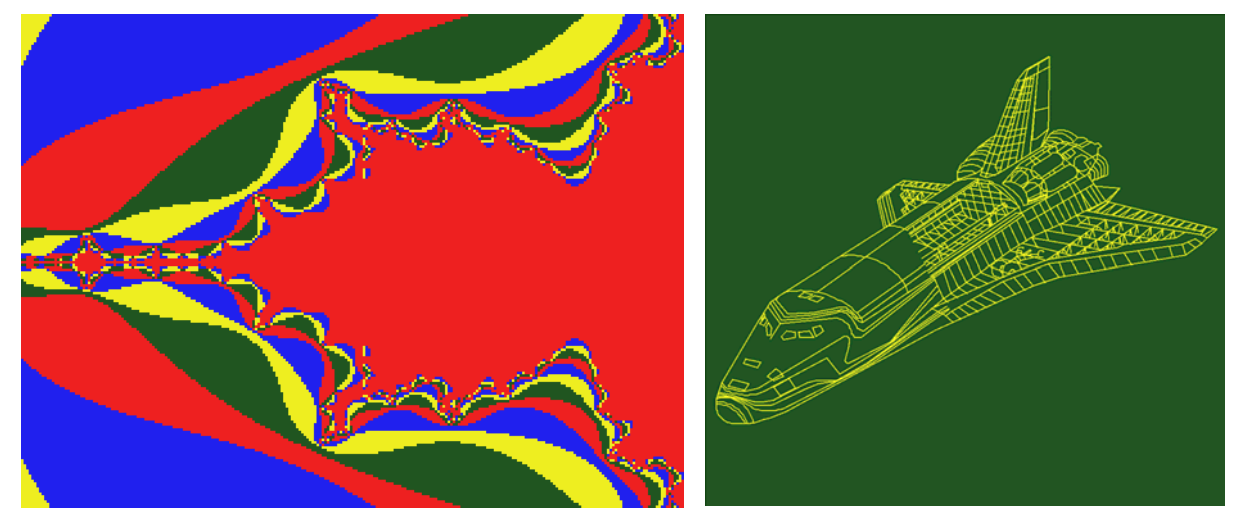

Figure 6: You can also dig deep into the red sea or fly high above it.

#### 3.1.4. Text Output from Turbo-Pascal

The usual assignments of logical devices to physical devices are:

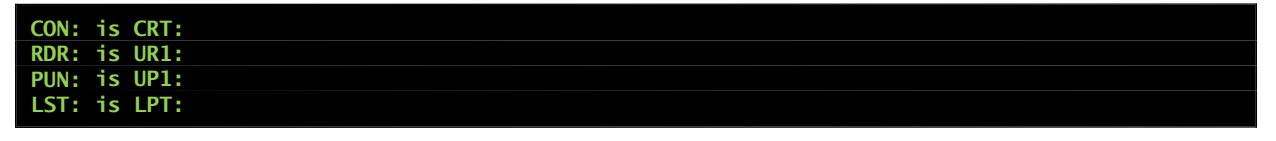

You can use WriteLn(Aux, 'Hello MH-20, greetings from PX-8'); to send the string through the Serial interface and display it on the MH-20 simulator screen.

You can use WriteLn(Lst, 'Hello MH-20, greetings from PX-8'); to send the string to the RS-232C interface and display it in a terminal program. The baud rate of the RS-232C interface for printer output can be configured with the CONFIG.COM program.

Remember that pressing ^P is the standard CP/M way to toggle duplicating CON: output to the LST: device, which is the RS-232C interface.

#### 3.1.5. Source Code of Extensions

For completeness and archiving purposes a listing of the assembler code follows.

| ; | MH-EXTensions MHEXT                                       |
|---|-----------------------------------------------------------|
| ; | Martin Hepperle, 2019                                     |
| : |                                                           |
| ; | Some routines for the Epson PX-8 CP/M computer            |
| ; | to send EPSP commands to an external                      |
| ; | screen simulator.                                         |
| ; |                                                           |
| ; | - Requires two pages (512 KB) User-BIOS RAM)              |
|   | This space must be reserved with CONFIG.COM.              |
| ; | - Must be loaded once into User-BIOS area by              |
| ; | executing MHEXT.COM                                       |
| ; | - Note that all parameters MUST be given as               |
| ; | Integers (append % to the variable names).                |
| ; |                                                           |
| ; | How to call from BASIC:                                   |
| ; |                                                           |
| ; | TMODE=&HEA2C                                              |
| ; | CALL TMODE ( BGCOLOR% )                                   |
| ; | Any mode: Switch the display mode of the external display |
| ; | to TEXT mode.                                             |
| , | BGCOLOR% = [0,1,2,3] the background color                 |
| ; |                                                           |
| ; | CURPOS=&HEA53                                             |
| , | CALL CURPOS ( C%, R% )                                    |
| , | TEXT mode: Locate the cursor at a given column and row.   |
| , | C%, R% the cursor position in columns, rows               |
| ; |                                                           |
| ; | CHROUT=&EA6D                                              |
| ; | CALL CHROUT ( C% )                                        |
| ; | TEXT mode: Output a character given by its ASCII code     |
| ; | at the current cursor position.                           |
| 3 | C% the character code to print                            |
| 3 |                                                           |
| ; | GMODE=&HEA35                                              |
| ; | CALL GMODE ( BGCOLOR% )                                   |
| , | Any mode: Switch the display mode of the external display |
| ; | to GRAPHICS mode.                                         |
| ; | BGCOLOR% = [0,1,2,3] the background color                 |
| ; |                                                           |
| ; | GLINE = &HEAOO                                            |
| ; | GRAPHICS mode: Draw a line with a given color.            |
| ; | CALL GLINE ( X0%, Y0%, X1%, Y1%, COLOR% )                 |
|   |                                                           |

```
X0%, Y0%
X1%, Y1%
             the start point in pixels
             the end point in pixels
 GPEN = \&EABD
 GRAPHICS mode: Select a pen. This pen is used for all following GDRAW commands.
 CALL GPEN (C%)
; C% the pen color index [0...3]
 GMOVE = \&EA82
 GRAPHICS mode: Move the pen position to the given point.
 CALL GMOVE ( X%, Y% )
 X%, Y% the point in pixels
 GDRAW = \&EA8F
  GRAPHICS mode: Draw a line to the given point
                 and update current pen location.
 CALL GDRAW (X%, Y%)
 X%, Y% the point in pixels
How to build and load:
 _____
  M80 MHEXT, MHEXT=MHEXT/Z
  L80 MHEXT/N,MHEXT/X/E
  MHEXT
BDOS
              00005H ; BDOS call
        EQU
        EQU
              00001H
WBOOT
SLVFLG EQU
              0F358H
UBSIZE EQU
              OF00BH
                      ; size of User-BIOS (paras)
        EQU
TEST
              0
                       ; simulate BASIC call
; enable Z80 Zilog Mnemonics
.Z80
                             _____
   ; check User-BIOS size
LD A,(UBSIZE)
  СР
        2
   JP Z,CKINSTALL ; o.k.
LD DE,ERRMSG
   JP DONE
CKINSTALL:
   ; check whether new PUNCH routine is installed
      IX,(WBOOT) ; address of WBOOT routine
BC,0010H
IX,BC ; IX -> PUNCH
   LD
   LD
   ADD
       B,(IX+1)
                      ; get current PUNCH
   LD
        C,(IX+O)
DE,NEWPUN
   LD
                       ; BC: current routine
                       ; DE: new routine
   LD
   LD
                       ; BC == DE ?
        A,D
   СР
                       ; compare only high byte
        В
        NZ, NOTINSTALLED
   JP
; installed: restore from SAVPUN
   LD
        BC, (SAVPUN) ; old PUNCH routine
        (IX+1),B
(IX+0),C
   LD
                       ; restore PUNCH
   ; into BIOS
   CALL INSTALL
   LD
       DE, UNSTMSG
   JP
        DONE
NOTINSTALLED:
   CALL INSTALL
   LD
        (SAVPUN), BC
                       ; save current PUNCH
        (IX+1),D
                       ; install NEWPUN
   I D
   ID
                       ; into BIOS
        (IX+0),E
   LD
        DE, INSTMSG
DONE:
   LD C,09H
   CALL BDOS
```

```
JP 0000H
                         ; done
        ____
INSTALL:
   ; load code into USER -BIOS memory
                          ; save BC, DE, HL
   EXX
   LD HL, SOURCE
LD DE, DEST
   LD BC, LEN
   LDIR
                          ; copy LEN bytes to DEST
    ; fix target address call
   LD HL, (WBOOT)
LD BC,0072H
                         ; address of WBOOT routine
   ADD HL, BC
                         ; +72H
   LD (ADDR+1),HL
   CALL CHKSUM
   FXX
                          ; restore BC, DE, HL
   RET
  calculate the checksum of the User-BIOS header
CHKSUM:
   LD IY, HEADER
LD B, OFH
LD A, OOH
                          ; 15 bytes
                          ; initial value
CRCLOOP:
   SUB (IY)
                          ; subtract byte from A
   INC IY
   DEC B
   JP NZ,CRCLOOP
LD (IY),A
                         ; store checksum
   RET
              _____
,
ERRMSG: 'Error: User-BIOS of 2 paragraphs needed',13,10,'$'
INSTMSG: 'User-BIOS installed, PUNCH replaced.',13,10,'$'
UNSTMSG: 'User-BIOS installed, PUNCH restored.',13,10,'$'
   ; ASEG
SOURCE:
.PHASE OEAOOH ; to USER BIOS area
DEST:
GLINE:
   ; BASIC CALL GLINE ( X0%, Y0%, X1%, Y1%, COLOR% )
   ; HL -> X0
; DE -> Y0
; BC -> &X1, &Y1, &COLOR
IF TEST
    ; test setup
   LD HL,XO_
LD DE,YO_
LD BC,PKT_
                    ; HL -> X0
; DE -> Y0
; BC -> &X1, &Y1, &COLOR
ENDIF
   ; --- get 2 bytes from *HL to *IX
LD IX,DATA ; destination ac
                         ; destination address
   CALL GETWRD
    ; get Y0 from *DE
   PUSH DE
   POP HL
                          ; move DE to HL
   CALL GETWRD
   ; get X1 Tro
CALL GETADR
     get X1 from *HL <- BC
                         ; HL now has address of X1
   CALL GETWRD
```

```
; get Y1 from *HL
CALL GETADR
                         ; HL has address of Y1
   CALL GETWRD
   ; get COLOR from *HL
   CALL GETADR ; HL has address of C
CALL GETBYT ; get C% from *HL
GLINEX:
                       ; entry from GDRAW
   ; prepare EPSP packet header
LD A,0C8H ; FNC=0xC
                      ; FNC=0xC8: draw line
   LD (FNC),A
                     ; send 9 data bytes -1 = 8
   LD A,08H
LD B,00H
LD C,01H
                       ; want no reply
                       ; reply: 1 retcode = 1
   JP SENDPKT
TMODE:
   ; BASIC CALL TMODE ( COLOR% )
; HL -> COLOR%
   LD A,01H
LD (DATA),A
                        ; TEXT=1
   DEC À
                        ; GRAPHICS=0
   JP SETMODE
GMODE:
   ; BASIC CALL GSMODE ( COLOR% )
   ; HL -> COLOR%
   LD A,00H
LD (DATA),A
INC A
                       ; TEXT=0
                        ; GRAPHICS=1
SETMODE:
   LD (DATA+1),A
LD IX,DATA+2
                      ; set GRAPHICS
   ; get COLOR from *HL
   CALL GETBYT
                   ; get COLOR from *HL
   ; prepare EPSP packet header
                      ; FNC=0x93: set screen mode
   LD A,093H
   LD (FNC),A
   LD A,02H
                       ; send 3 data bytes -1 = 2
   LD B,01H
LD C,08H
                       ; want reply
                       ; reply: 1 ret + 1 header? +
; 5 header + 1 data = 8
   JP SENDPKT
CURPOS:
   ; BASIC CALL CURPOS ( X%, Y% )
   ; HL -> X% (1 byte
; DE -> Y% (1 byte)
   ; get X% from *HL
LD IX,DATA
CALL GETBYT
                       ; get X% from *HL
  ; get Y% from *DE
PUSH DE
   POP HL
                       ; move DE to HL
   CALL GETBYT
                       ; get Y% from *HL
   ; prepare EPSP packet header
LD A,OCOH ; FNC=0xCC
                       ; FNC=0xC0: set cursor position
   LD (FNC),A
LD A,01H
                       ; send 2 bytes -1 = 1
   LD B,00H
                       ; want no reply
   LD C,01H
JP SENDPKT
                       ; reply: 1 retcode
------
```

```
CHROUT:
```

```
; BASIC CALL CHROUT ( C% )
   ; HL -> C%
  ; get C% from *HL
LD IX,DATA
CALL GETBYT
                      ; get X% from *HL
CHREXO:
   ; prepare EPSP packet header
                      ; FNC=0x98: write character
   LD A,92H
   LD (FNC),A
  LD A,00H
LD B,01H
                      ; send 1 byte - 1 = 0
; want reply
                       ; reply: 1 ret + 1 header? +
; 5 header + 2 data = 9
   LD C,09H
  JP SENDPKT
GMOVE:
   ; BASIC CALL GMOVE ( X0%, Y0% )
   ; HL -> XO
   ; DE -> YO
   ; --- get 2 bytes from *HL CURX
LD IX,CURX ; destination address
   CALL GETWRD
     --- get 2 bytes from *DE CURY
   PUSH DE
   POP HL
                      ; move DE to HL
   CALL GETWRD
   RET
GDRAW:
   ; BASIC CALL GDRAW (X1%, Y1%)
   ; HL -> X1
; DE -> Y1
   PUSH HL
                       ; save
     --- get 2 bytes from CURX to XO
   LD HL, (CURX)
LD (X0), HL
   ; --- get 2 bytes from CURY to Y0
LD HL,(CURY) ;
   LD (YO),HL
   POP HL
                       ; restore
   ; --- get 2 bytes from *HL to X1
   LD IX,X1
CALL GETWRD
                       ; destination address
   ; --- get 2 bytes from *DE to Y1
   PUSH DE
   POP HL
CALL GETWRD
                       ; move DE to HL
   LD A,(CURC)
LD (IX),A
                      ; get color
   ; save position for next GDRAW LD HL,X1
   LD DE,CURX
LD BC,04H
                      ; 2 x 16 bit words
                       ; save X1 and Y1 in CURX/CURY
   LDIR
   JP GLINEX
GPEN:
   ; BASIC CALL GPEN ( C% )
   ; HL -> COLOR
  ; --- get 2 bytes from *HL CURX
LD IX,CURC ; destination address
CALL GETBYT
```

RET

\_\_\_\_\_ SENDPKT: ; data packet is ready to go, load remaining data ; A=SIZ, B=RCVFLG, C=RCVLEN LD (SIZ),A ; datalen - 1 ADD A,08H ; send: 1 6301 CODE + 6 header + (SIZ + 1) data LD (SNDLEN), A LD A,B (RCVFLG), A I D A,C LD LD (RCVLEN), A LD A,080H LD (SLVFLG),A ; activate slave LD DE, SLVPKT ADDR: CALL 0000 ; to be patched LD (ERR),A LD A,00H LD (SLVFLG),A ; deactivate slave IF TEST JP 0000H ENDIF RET ;---\_\_\_\_\_ GETWRD: LD A, (HL) LD (IX+1), A INC HL ; get byte from \*HL to \*(IX+1) LD A,(HL) ; get byte from \*HL to \*IX LD (IX),A INC IX INC IX ; prepare... ; ... for next item INC HL RET **GETBYT:** LD A,(HL) LD (IX),A ; get byte from \*HL to \*IX INC IX ; prepare for next item RET GETADR: ; read address \*(BC) to HL LD A, (BC) LD L, A ; and increment BC to next address ; lo to L INC BC ; next byte LD A,(BC) LD H,A ; hi to H INC BC ; ready for next address RET ; HL has address \_\_\_\_ CURX: DW 0000H ; previuous X ; previuous Y CURY: DW 0000H CURC: DB 01H ; color ;-----**EPSPKT**: CODE: DB 64H ; 6301 CODE: send with header ; 0: no reply expected, 1: receive reply ; 0: send from PX-8, 1: received by PX-8 ; destination: MH-20 RCVFLG: DB 00H FMT: DB 00H DID: **DB 30H** SID: DB 22H ; sender: PX-8 FNC: DB 00H ; function code ; len(DATA-1) STZ: DB 00H DATA: ; data[0-SIZ] ; 16-bit integer ; 16-bit integer DB 00H,00H DB 00H,00H X0: Y0: ; 16-bit integer ; 16-bit integer X1: DB 00H,00H DB 00H,00H Y1: COLOR: ; 8-bit integer DB 00H EPSEND:

| NCVD01 -                                                                                                    | DB                                                                                                   | 0,0,0,0,0                                                                                                    | 0,0                                                                                      | ,0,0 ; here: max 16 bytes                                                                                                    |
|----------------------------------------------------------------------------------------------------|----------------------------------------------------------------------------------------------------|----------------------------------------------------------------------------------------------------|------------------------------------------------------------------------------------------|----------------------------------------------------------------------------------------------------|
| RCVEND:                                                                                                    |                                                                                                    | 0,0,0,0,0                                                                                                    | 0,0                                                                                      | ,0,0                                                                                                    |
| ;                                                                                                    |                                                                                                    |                                                                                                    |                                                                                          |                                                                                                    |
| SLVPKT:                                                                                                    | DW                                                                                                   | EPSPKT                                                                                                    | ; ;                                                                                      | address                                                                                                    |
| SNDLEN:                                                                                                    | DW                                                                                                   | 0                                                                                                    | ;                                                                                        | # of bytes to send                                                                                                    |
|                                                                                                    | DW                                                                                                   | RCVBUF                                                                                                    | ;                                                                                        | address                                                                                                    |
| RCVLEN:                                                                                                    | DW                                                                                                   | 10H                                                                                                    | ;                                                                                        | must be exact # of bytes to receive                                                                                                    |
| SLVEND:                                                                                                    |                                                                                                    |                                                                                                    |                                                                                          |                                                                                                    |
| ;<br>ERR:                                                                                                    | DB                                                                                                   | 0                                                                                                    |                                                                                          |                                                                                                    |
| ;                                                                                                    |                                                                                                    |                                                                                                    |                                                                                          |                                                                                                    |
| IF TEST                                                                                                    |                                                                                                    |                                                                                                    |                                                                                          |                                                                                                    |
| ; BASIC                                                                                                    | SETL                                                                                                 | IP with Int                                                                                                    | teg                                                                                      | er values                                                                                                    |
| X0_:                                                                                                    | DB                                                                                                   | 00H,01H                                                                                                    | ;                                                                                        | via HL                                                                                                    |
| Y0_:                                                                                                    | DB                                                                                                   | 00H,02H                                                                                                    | ;                                                                                        | via DE                                                                                                    |
| X1_:                                                                                                    | DB                                                                                                   | 00H,40H                                                                                                    | ;                                                                                        | block via pointer in BC                                                                                                    |
| Y1_:                                                                                                    | DB                                                                                                   | 00H,80H                                                                                                    | ;                                                                                        | block                                                                                                    |
| C_:                                                                                                    | DB                                                                                                   | 00H,01H                                                                                                    | ;                                                                                        | block                                                                                                    |
| PKT_:                                                                                                    | DW                                                                                                   | X1_,Y1_                                                                                                    | ,C_                                                                                      | ; block with parameters 3                                                                                                    |
| ENDIF                                                                                                    |                                                                                                    |                                                                                                    |                                                                                          |                                                                                                    |
| ;                                                                                                    |                                                                                                    |                                                                                                    |                                                                                          |                                                                                                    |
| SAVPUN:                                                                                                    | DW                                                                                                   | 0000H                                                                                                    | ;                                                                                        | old PUNCH routine                                                                                                    |
| ;                                                                                                    |                                                                                                    |                                                                                                    |                                                                                          |                                                                                                    |
| NEWDUN.                                                                                                    |                                                                                                    |                                                                                                    |                                                                                          |                                                                                                    |
| ILWFUN.                                                                                                    |                                                                                                    | IP% to DAT                                                                                                    | Δ                                                                                        |                                                                                                    |
| ι ο Δ                                                                                                    | c<br>C                                                                                               |                                                                                                    | ~                                                                                        |                                                                                                    |
|                                                                                                    |                                                                                                    |                                                                                                    |                                                                                          |                                                                                                    |
|                                                                                                    |                                                                                                    | <b>A</b>                                                                                                    |                                                                                          |                                                                                                    |
| JP CH                                                                                                    | AIA)<br>RFX(                                                                                         | ),A                                                                                                    | :                                                                                        | return from there                                                                                                    |
| JP CH                                                                                                    | REXC                                                                                                 | ), A                                                                                                    | ;                                                                                        | return from there                                                                                                    |
| JP CH                                                                                                    | ATA)<br>REXC                                                                                         | ), A                                                                                                    | ;                                                                                        | return from there                                                                                                    |
| JP CH<br>RELEASE:<br>RET                                                                                                    | REXC                                                                                                 | )<br>)                                                                                                    | ;                                                                                        | return from there<br>does nothing                                                                                                    |
| ID (D<br>JP CH<br>RELEASE:<br>RET                                                                                           | REXC                                                                                                 | )<br>)                                                                                                    | ;                                                                                        | return from there<br>does nothing                                                                                                    |
| RELEASE:<br>RET                                                                                                    | EQL                                                                                                  | , A<br>)<br>J TOPUSER-:                                                                                                    | ;<br>;<br>16-:                                                                           | return from there<br>does nothing<br>\$ ; length of gap to fill                                                                                                    |
| ID (D<br>JP CH<br>RELEASE:<br>RET<br>FILL                                                                                   | ATA)<br>REX(<br>EQL<br>DS                                                                            | ,A<br>)<br>I TOPUSER-:<br>00B2H                                                                                                    | ;<br>;<br>16-;                                                                           | return from there<br>does nothing<br>\$ ; length of gap to fill<br>to move SAVPUN and HEAADER to end                                                                                                    |
| ID (D<br>JP CH<br>RELEASE:<br>RET<br>FILL                                                                                   | EQL<br>DS                                                                                            | ,A<br>)<br>  TOPUSER-:<br>00B2H                                                                                                    | ;<br>;<br>16-:<br>;                                                                      | return from there<br>does nothing<br>\$ ; length of gap to fill<br>to move SAVPUN and HEAADER to end<br>must equal FILL !                                                                                                    |
| ID (D<br>JP CH<br>RELEASE:<br>RET<br>FILL                                                                                   | EQU                                                                                                  | ,A<br>)<br>J TOPUSER-:<br>00B2H                                                                                                    | ;<br>;<br>16-:<br>;                                                                      | return from there<br>does nothing<br>\$ ; length of gap to fill<br>to move SAVPUN and HEAADER to end<br>must equal FILL !                                                                                                    |
| ID CH<br>IP CH<br>RELEASE:<br>RET<br>FILL<br>.DEPHASE                                                                       | EQU<br>DS                                                                                            | ,A<br>)<br>J TOPUSER-:<br>00B2H                                                                                                    | ;<br>;<br>16-:<br>;                                                                      | return from there<br>does nothing<br>\$ ; length of gap to fill<br>to move SAVPUN and HEAADER to end<br>must equal FILL !                                                                                                    |
| ED (D<br>JP CH<br>RELEASE:<br>RET<br>FILL<br>.DEPHASE<br>.PHASE 0                                                           | EQU<br>EBFC                                                                                          | )<br>)<br>)<br>)<br>)<br>)<br>)<br>)<br>)<br>)<br>)<br>)<br>)<br>)<br>)<br>)<br>)<br>)<br>)                                          | ;<br>16-:<br>;                                                                           | return from there<br>does nothing<br>\$ ; length of gap to fill<br>to move SAVPUN and HEAADER to end<br>must equal FILL !                                                                                                    |
| ED (D<br>JP CH<br>RELEASE:<br>RET<br>FILL<br>.DEPHASE<br>.PHASE 0<br>; ORG                                                  | EQU<br>EQU<br>DS<br>EBFC                                                                             | , A<br>)<br>)<br>)<br>)<br>)<br>)<br>)<br>)<br>)<br>)<br>)<br>)<br>)<br>)<br>)<br>)<br>)<br>)<br>)                                   | ;                                                                                        | return from there<br>does nothing<br>\$ ; length of gap to fill<br>to move SAVPUN and HEAADER to end<br>must equal FILL !<br>to top of USER BIOS area                                                                                                    |
| ED (D<br>JP CH<br>RELEASE:<br>RET<br>FILL<br>.DEPHASE<br>.PHASE 0<br>; ORG                                                  | EQU<br>EQU<br>DS<br>EBFC                                                                             | )<br>TOPUSER-:<br>00B2H<br>H<br>JEBF0H                                                                                               | ;                                                                                        | return from there<br>does nothing<br>\$ ; length of gap to fill<br>to move SAVPUN and HEAADER to end<br>must equal FILL !<br>to top of USER BIOS area                                                                                                    |
| ED (D<br>JP CH<br>RELEASE:<br>RET<br>FILL<br>.DEPHASE<br>.PHASE 0<br>; ORG<br>HEADER:                                       | EQU<br>EQU<br>DS<br>EBFC                                                                             | )<br>)<br>)<br>)<br>)<br>)<br>)<br>)<br>)<br>)<br>)<br>)<br>)<br>)                                                                   | ;                                                                                        | return from there<br>does nothing<br>\$ ; length of gap to fill<br>to move SAVPUN and HEAADER to end<br>must equal FILL !<br>to top of USER BIOS area                                                                                                    |
| ED (D<br>JP CH<br>RELEASE:<br>RET<br>FILL<br>.DEPHASE<br>.PHASE 0<br>; ORG<br>HEADER:                                       | EQU<br>EQU<br>DS<br>EBFC<br>C                                                                        | )<br>)<br>)<br>)<br>)<br>)<br>)<br>)<br>)<br>)<br>)<br>)<br>)<br>)                                                                   | ;<br>;<br>;<br>;<br>;<br>;                                                               | return from there<br>does nothing<br>\$ ; length of gap to fill<br>to move SAVPUN and HEAADER to end<br>must equal FILL !<br>to top of USER BIOS area<br>ID "User Bios"                                                                                            |
| DED (D)<br>JP CH<br>RELEASE:<br>RET<br>FILL<br>.DEPHASE<br>.PHASE 0<br>; ORG<br>HEADER:                                     | EQU<br>EQU<br>DS<br>EBFC<br>C<br>DB<br>DB<br>DB                                                      | )<br>)<br>)<br>)<br>)<br>)<br>)<br>)<br>)<br>)<br>)<br>)<br>)<br>)                                                                   | ;<br>;<br>;<br>;<br>;<br>;                                                               | return from there<br>does nothing<br>\$ ; length of gap to fill<br>to move SAVPUN and HEAADER to end<br>must equal FILL !<br>to top of USER BIOS area<br>ID "User Bios"<br>name<br>size                                                                            |
| ED (D<br>JP CH<br>RELEASE:<br>RET<br>FILL<br>.DEPHASE<br>.PHASE 0<br>; ORG<br>HEADER:                                       | EQU<br>DS<br>EBFC<br>C<br>DB<br>DB<br>DB<br>DB<br>DB                                                 | )<br>)<br>)<br>)<br>)<br>)<br>)<br>)<br>)<br>)<br>)<br>)<br>)<br>)                                                                   | ;<br>16<br>;<br>;<br>;                                                                   | return from there<br>does nothing<br>\$ ; length of gap to fill<br>to move SAVPUN and HEAADER to end<br>must equal FILL !<br>to top of USER BIOS area<br>ID "User Bios"<br>name<br>size<br>overwrite flag                                                          |
| ID CH<br>IP CH<br>RELEASE:<br>RET<br>FILL<br>.DEPHASE<br>.PHASE O<br>; ORG<br>HEADER:                                       | EQU<br>DS<br>EBFC<br>C<br>DB<br>DB<br>DB<br>DB<br>DB<br>DB                                           | , A<br>)<br>)<br>)<br>)<br>)<br>)<br>)<br>)<br>)<br>)<br>)<br>)<br>)<br>)<br>)<br>)<br>)<br>)<br>)                                   | ;<br>;<br>16;<br>;<br>;<br>;<br>;<br>;<br>;                                              | return from there<br>does nothing<br>\$ ; length of gap to fill<br>to move SAVPUN and HEAADER to end<br>must equal FILL !<br>to top of USER BIOS area<br>ID "User Bios"<br>name<br>size<br>overwrite flag<br>release address                                       |
| ID CH<br>JP CH<br>RELEASE:<br>RET<br>FILL<br>.DEPHASE<br>.PHASE 0<br>; ORG<br>HEADER:                                       | EQU<br>DS<br>EBFC<br>C<br>DB<br>DB<br>DB<br>DB<br>DB<br>DB<br>DB<br>DB<br>DB<br>DB<br>DB<br>DB<br>DB | , A<br>)<br>TOPUSER-:<br>00B2H<br>)<br>H<br>DEBF0H<br>"MH-AERO-'<br>02H<br>00H<br>RELEASE<br>00H                                     | ;<br>16-:<br>;<br>;<br>;<br>;<br>;                                                       | return from there<br>does nothing<br>\$ ; length of gap to fill<br>to move SAVPUN and HEAADER to end<br>must equal FILL !<br>to top of USER BIOS area<br>ID "User Bios"<br>name<br>size<br>overwrite flag<br>release address<br>ZERO                               |
| ID CH<br>JP CH<br>RELEASE:<br>RET<br>FILL<br>.DEPHASE<br>.PHASE 0<br>; ORG<br>HEADER:                                       | EQU<br>DS<br>EBFC<br>C<br>DB<br>DB<br>DB<br>DB<br>DB<br>DB<br>DB<br>DB<br>DB<br>DB<br>DB<br>DB<br>DB | , A<br>)<br>TOPUSER-:<br>00B2H<br>)<br>H<br>DEBF0H<br>"MH-AERO-'<br>02H<br>00H<br>RELEASE<br>00H<br>00H                              | ;<br>;<br>16-:<br>;<br>;<br>;<br>;<br>;<br>;<br>;<br>;<br>;<br>;                         | return from there<br>does nothing<br>\$ ; length of gap to fill<br>to move SAVPUN and HEAADER to end<br>must equal FILL !<br>to top of USER BIOS area<br>ID "User Bios"<br>name<br>size<br>overwrite flag<br>release address<br>ZERO<br>checksum                   |
| DED (D)<br>JP CH<br>RELEASE:<br>RET<br>FILL<br>. DEPHASE<br>. PHASE 0<br>; ORG<br>HEADER:<br>TOPUSER:                       | EBFC<br>C<br>DB<br>DB<br>DB<br>DB<br>DB<br>DB<br>DB<br>DB<br>DB<br>DB<br>DB<br>DB                    | , A<br>)<br>TOPUSER-:<br>00B2H<br>)<br>OB<br>EBF0H<br>"MH-AERO-'<br>02H<br>00H<br>RELEASE<br>00H<br>00H                              | ;<br>;<br>;<br>;<br>;<br>;<br>;<br>;<br>;<br>;<br>;<br>;                                 | return from there<br>does nothing<br>\$ ; length of gap to fill<br>to move SAVPUN and HEAADER to end<br>must equal FILL !<br>to top of USER BIOS area<br>ID "User Bios"<br>name<br>size<br>overwrite flag<br>release address<br>ZERO<br>checksum                   |
| ID CH<br>JP CH<br>RELEASE:<br>RET<br>FILL<br>. DEPHASE<br>. PHASE 0<br>; ORG<br>HEADER:<br>TOPUSER:<br>LEN                  | EBFC<br>C<br>DB<br>DB<br>DB<br>DB<br>DB<br>DB<br>DB<br>DB<br>DB<br>DB<br>DB<br>DB<br>DB              | , A<br>)<br>)<br>)<br>)<br>)<br>)<br>)<br>)<br>)<br>)<br>)<br>)<br>)<br>)<br>)<br>)<br>)<br>)<br>)                                   | ;<br>;<br>;<br>;<br>;<br>;<br>;<br>;<br>;<br>;<br>;<br>;<br>;<br>;<br>;<br>;             | return from there<br>does nothing<br>\$ ; length of gap to fill<br>to move SAVPUN and HEAADER to end<br>must equal FILL !<br>to top of USER BIOS area<br>ID "User Bios"<br>name<br>size<br>overwrite flag<br>release address<br>ZERO<br>checksum<br>length of code |
| LD (D<br>JP CH<br>RELEASE:<br>RET<br>FILL<br>.DEPHASE<br>.PHASE 0<br>; ORG<br>HEADER:<br>HEADER:<br>TOPUSER:<br>LEN<br>LEN2 | EBFC<br>C<br>DB<br>DB<br>DB<br>DB<br>DB<br>DB<br>DB<br>DB<br>DB<br>DB<br>DB<br>DB<br>DB              | , A<br>)<br>)<br>)<br>)<br>)<br>)<br>)<br>)<br>)<br>)<br>)<br>)<br>)                                                                 | ;<br>16-<br>;<br>;<br>;<br>;<br>;<br>;<br>;<br>;<br>;<br>;<br>;<br>;<br>;<br>;<br>;<br>; | return from there does nothing  \$ ; length of gap to fill to move SAVPUN and HEAADER to end must equal FILL !  to top of USER BIOS area  ID "User Bios" name size overwrite flag release address ZER0 checksum length of code length of HEADER                    |
| LD CH<br>JP CH<br>RELEASE:<br>RET<br>FILL<br>.DEPHASE<br>.PHASE 0<br>; ORG<br>HEADER:<br>HEADER:<br>TOPUSER:<br>LEN<br>LEN2 | EBFC<br>C<br>DB<br>DB<br>DB<br>DB<br>DB<br>DB<br>DB<br>DB<br>DB<br>DB<br>DB<br>DB<br>DB              | , A<br>)<br>TOPUSER-:<br>00B2H<br>OBE<br>PEBFOH<br>"UB"<br>"MH-AERO-'<br>02H<br>00H<br>RELEASE<br>00H<br>00H<br>\$-DEST<br>\$-SAVPUN | ;<br>16-<br>;<br>;<br>;<br>;<br>;<br>;<br>;<br>;<br>;<br>;<br>;<br>;<br>;                | return from there does nothing  \$ ; length of gap to fill to move SAVPUN and HEAADER to end must equal FILL !  to top of USER BIOS area  ID "User Bios" name size overwrite flag release address ZER0 checksum length of code length of HEADER                    |

## 4. Opening the Case

Refer to the service manual to open the device. A few additional words may be helpful.

First unplug and remove the main battery to avoid short circuiting it. You should also switch off the backup battery using the slide switch in the battery compartment.

Before removing the printed circuit board you must remove the small cover to the right of the LCD display. It is held by a single screw from the back. Careful: the small spring pushing the display unlock slide lever may be easily lost. When this cover is removed you can easily unplug the display flexprint cable. This is explained in the manual, but easily overlooked. Another spring loaded component to be lost is the rod which pushes the display lid open. It is held in place by the large hollow screw on the metalized insulation sheet.

Two additional flexprint connectors for the cassette drive and for the keyboard can be found under the bottom shell, but these can be unplugged from the bottom without the risk of damage.

## 5. Battery Replacement

The PX-8 has two batteries: a larger 4.8 V main battery which is identical to the pack used in the HX-20 except for the plug, and a second smaller 4.8 V pack which is soldered to the main board. The latter battery powers the RAM disk and maintains system settings. The charging circuits are designed for Ni-Cd cells so that Ni-MH cells can be used, but should not be left too long in the charging state.

You can compose a new main battery from four Sub-C Ni-Cd cells. These should be as short as possible as the compartment is rather tight. You could also use four slightly smaller cells – todays cells have higher capacity than the old Ni-Cd cells.

The internal buffer battery can be rebuilt from four cells of 1/3 AA Mignon size, which must be arranged in line. By soldering two leads cut e.g. from a resistor or capacitor you can solder it to the PCB like the original battery. Otherwise a strip of self adhesive foam tape may be your friend.

### 6. Capacitor Replacement

Like on the HX-20 of the same era all electrolytic capacitors in the PX-8 tend to leak. Especially on the larger capacitors this is visible in the form of white crystals on the leads and dull solder points. The smaller ones are also leaking, but due to the small amount of electrolyte this is less visible. Like in the HX-20 some capacitors are tricky to remove due to the small hole diameters in the PCB. Often, adding some fresh solder helps to remove the old solder. Replace all 21 electrolytic capacitors, ideally with miniature types. If you use larger ones you may have to mount them flat on the PCB to avoid interference with the case.

| Designation        | Capacity | Voltage | Dimensions                              |
|--------------------|----------|---------|-----------------------------------------|
| C1, C6, C7         | 47 μF    | 10V     | $\emptyset$ 5.5 × 9.5 mm                |
| C2, C3, C5         | 33 µF    | 10V     | $\emptyset$ 5.5 × 9.5 mm                |
| C4                 | 10 µF    | 33V     | $\emptyset$ 5.5 × 9.5 mm                |
| C8, C9             | 220 µF   | 10V     | $\emptyset$ 8.5 × 9.5 mm                |
| C10, C11, C74      | 10 µF    | 16V     | $\emptyset$ 5.5 × 9.5 mm                |
| C12, C13, C14, C15 | 100 µF   | 16V     | $\emptyset$ 8.5 × 9.5 mm                |
| C16                | 330 µF   | 16V     | $\varnothing 10.5 \times 13 \text{ mm}$ |
| C17                | 33 µF    | 25V     | $\emptyset$ 6.5 × 9.5 mm                |
| C18, C19, C73      | 1 µF     | 50V     | Ø5.5 × 9.5 mm                           |

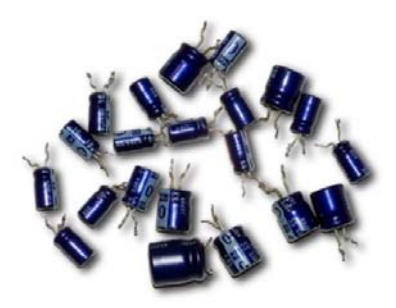

Table 1: These electrolytic capacitors have to be replaced on the main PCB.

### 7. ROM Failure!

While I was working on my BIOS extension, suddenly after a few hours of work, the PX-8 would not access the B: and C: drives (ROM capsules) anymore. I always received a BDOS error message. It was still possible to access the RAM disk as well as external disks simulated with my MH-20 peripheral simulator. Argh!

After the first frustration I started to look into the Technical Manual. I learned that there is an extra power regulator which supplies 5 V to the ROM capsules. To conserve energy, this voltage is only provided when the ROMs are used.

Closer examination showed that a voltage was indeed applied each time together with a low voltage on the Chip Enable signal CE/ (Output Enable OE/ was always low).

However, on my PX-8 all I could measure was only about 2.5 V at the ROM sockets. No change was observed when the ROMs were removed. This low voltage was not enough to drive the ROMs.

The voltage must be applied rapidly when the ROM is activated and the high power demands of the ROM must be supported immediately. For this purpose the relatively complex power booster circuit driven by a clock of 35 kHz is built into the system. This circuit avoids that the power peak of switching the ROMs on leads to a voltage drop in the main system.

At the end of this circuit we find a Zener diode which stops the clock signal when the nominal voltage of 5 V is exceeded.

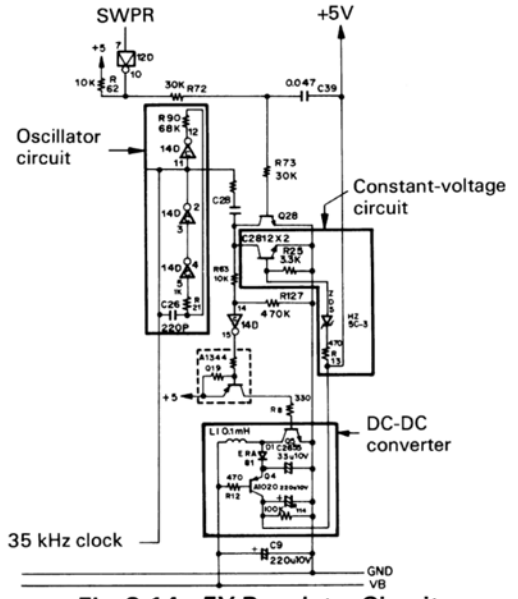

Fig. 2-14 +5V Regulator Circuit

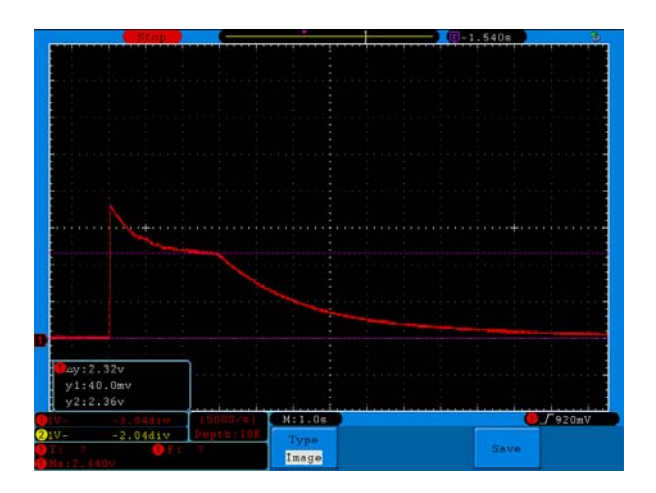

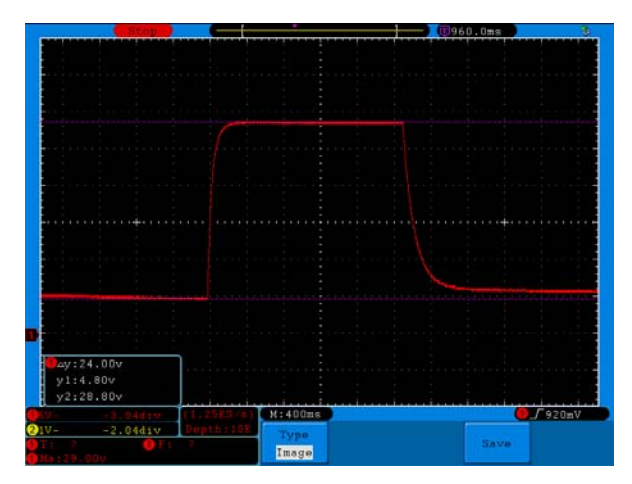

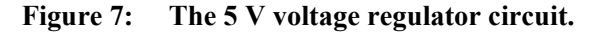

Note the Zener diode inside the "Constantvoltage circuit". The regulated output voltage is provided at the upper right. Q22 (below Q28) stops the clock leaving the "Oscillator circuit" by connecting it to ground.

#### Figure 8: Initial configuration: ROMs and Zener Diode ZD5 installed. Voltage at ROM socket.

Here the ROM is activated by issuing a DIR C: command and after a short time (BDOS error) the voltage falls slowly back to zero, The voltage at VSS of the ROM socket is about 2.4V, with a short peak to 3.7 V. This is not enough for the ROM, it should see about 5V.

## Figure 9: Configuration 1: Zener Diode ZD5 clipped, ROMs removed.

After removing the diode ZD5 (HZ 5C-3) we measure a voltage between 4.8 ... 28.8V,  $\Delta U =$  24V at VSS of the ROM socket. This voltage is of course, too high, but demonstrates that the booster circuit works.

In order to test the power characteristics of the circuit, I added a 168  $\Omega$  resistor to simulate the load of one ROM capsule (about 30 mA).

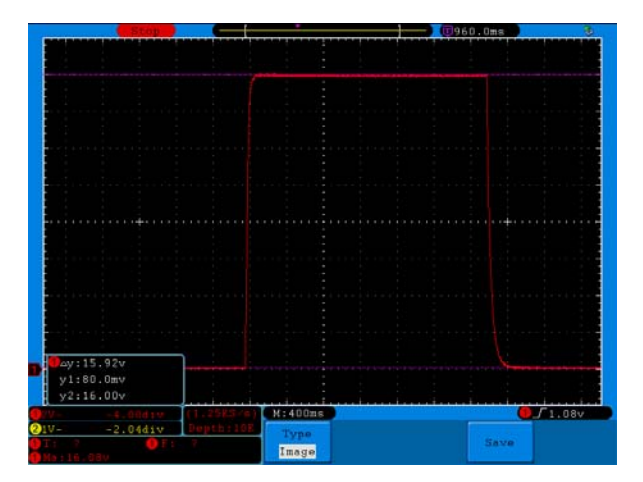

Figure 10: Configuration 2: Zener Diode ZD5 clipped, ROMs removed, load resistor added.

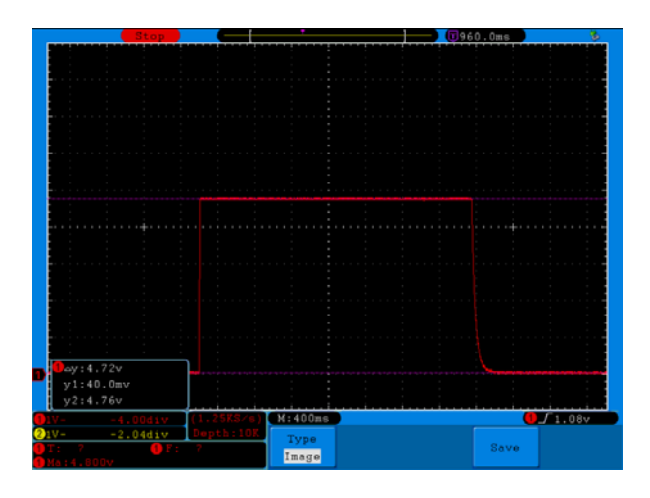

We now notice that the OFF voltage drops to 0V and the voltage in the ON condition reaches about 16V. This is still too high, but also shows that the free running circuit can supply the desired power.

Hoping that the troublemaker it was not Q22 but ZD5 the next logical step was to replace the Zener diode.

I only had a 5.1 V Zener at hand and replaced it. The load resistor stayed in place to be safe. Then a **DIR C**: command was issued again and the oscilloscope greeted me with a nice constant voltage under load of about 4.7 V. This is a bit on the low side (a 5.3 V or 5.6 V Zener would probably be a better replacement), but sufficient.

#### Figure 11: Configuration 3: Zener Diode ZD5 replaced by 5.1 V diode, load resistor added.

We also note the nice sharp corner when the circuit is started, delivering the required constant voltage almost immediately without exceeding the target.

Removing the test equipment and replacing the ROM capsules showed that I can now access B: and C: again. Phew!

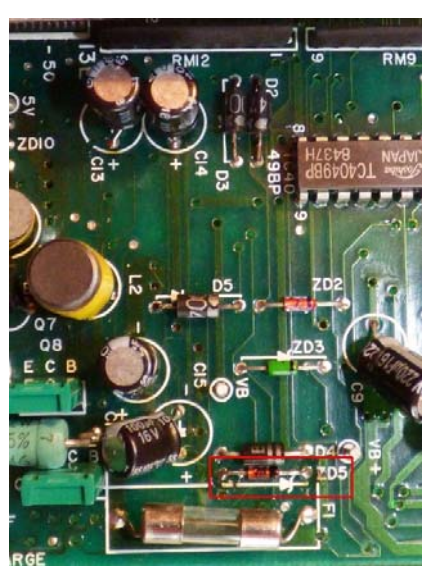

Figure 12: The Zener Diode ZD5 in its natural habitat.

### 8. What about Speed?

For training I wrote an assembler version of the BYTE Eratosthenes Sieve benchmark and ran it to perform the required 10 loops. The PX-8 took about 12.5 seconds for this test. The time does not include the loading time from disk, which adds a few seconds to the total execution time.

The following source code can be compiled with the Microsoft M80 assembler.

```
BYTE Eratosthenes Sieve Benchmark
1
   For Z-80 and CP/M
1
   Martin Hepperle, 12/2019
   .Z80
   ASEG
                    ; COM file
   ORG 100H
BDOS
       EQU
              0005H
PRINTS EQU
              0009H
START:
        DE,MSG_1
   LD
   LD C,PRINTS
CALL BDOS
                     ; 10 iterations loop
   LD
          A,10
NEXT:
   PUSH
         AF
        DE,0000
   I D
                     ; clear count
         (COUNT), DE
   LD
   ; set all FLAGS to 1
   LD
        A,1
DE,1
                       fill value
   LD
                       increment
   LD HL,FLAGS
LD BC,FLEND
CALL FILL
                     ; start and index
                     ; end
   ; loop
LD IY
         IY,O
                     ; i
        HL, FLAGS
   LD
L2:
   LD
        A,(HL) ; get FLAGS[HL]
   СР
   JP
        NZ,SKIP
   ; FLAGS[HL] == 1
                  ; --- save FLAGS+i
   PUSH HL
   PUSH IY
                   ; copy i...
                     ...to IX
i+i
   POP
        IX
   ADD
        IX,IX
   INC
        IX
   INC
        IX
   INC
        IX
                   ; i+i+3
   PUSH IX
   POP
       DE
                   ; increment = P
        Α,Ο
                   ; fill value
   I D
```

```
ADD HL,DE ; FLAGS+i+P
   CALL FILL
   LD DE,(COUNT)
INC DE
          (COUNT), DE
   LD
   POP HL ; --- restore FLAGS+i
SKIP:
   INC IY
INC HL
                       ; i=i+1
                       ; FLAGS+i
                       ; loop while HL < FLEND
   PUSH HL
   AND A
SBC HL,BC
POP HL
                    ; clear Carry
; compare with FLEND
         C,L2
    JP
                     ; HL > BC
DONE:
   POP AF
DEC A
          NZ,NEXT
    JP
   LD DE,(COUNT) ; should be 1899d = 076Bh
   LD DE,MSG_2
LD C,PRINTS
CALL BDOS
   JP 0000H
,
  fill memory starting at HL
up to BC (exclusive)
  with value in A.
increment is in DE
FILL:
   PUSH HL
                      ; save
   AND A ; clear carry
SBC HL,BC ; compare with FLEND
   POP HL ; restore
JP NC,FILEX ; HL > BC
LD (HL),A ; set flag
ADD HL,DE ; increment
                   ; set flag
; increment HL=HL+De
   JP FILL
FILEX:
   RET
MSG_1: 'Sieve started.',7,13,10,'$'
MSG_2: 'Sieve stopped.',7,13,10,'$'
COUNT: DB 0,0 ; will become 1899d
FLAGS: DS 8191
FLEND:
   END
```

### 9. Connecting to a P-40 Printer

The Epson P-40 is a small, battery powered thermal printer. It has a very small buffer of two characters only. Therefore proper handshaking is essential for interfacing. The printer uses hardware handshaking by switching its DTR line. This line must be connected to the CTS line on the PX-8.

I prefer to use two cables: the first cable for the PX-8 provides an IBM-AT compatible 9-pin D-SUB connector and the second cable for the P-40 provides the matching counterpart. With this system I can easily connect most of my computers and devices. If you prefer a single cable you can combine both into a specific PX-8 - P-40 cable.

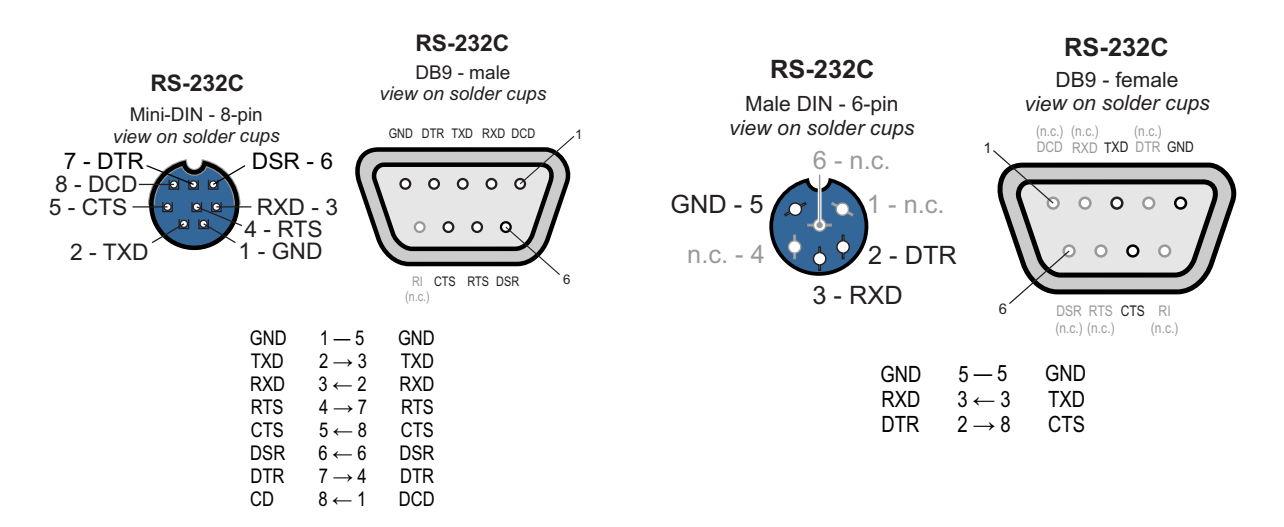

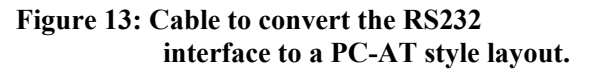

## Figure 14: Cable to connect the PC-AT-Style connector to the P-40 printer.

### 10. Measuring Voltages

The PX-8 comes with a simple Analog-To-Digital converter built in. While its accuracy is rather limited to six bits, it is sufficient to test batteries and to perform simple tests. With a small battery it can also be used to interface to a potentiometer or a one-dimensional control device (e.g. a lever or a steering wheel).

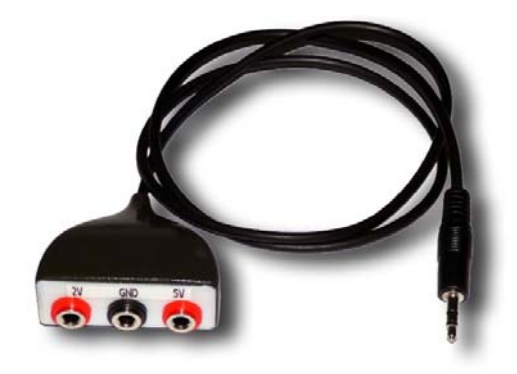

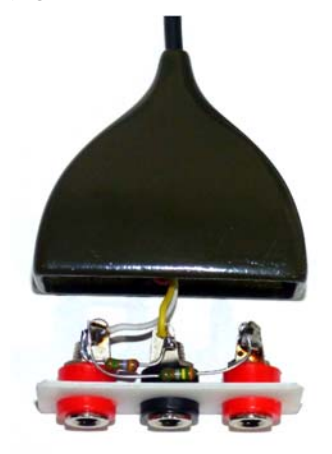

## Figure 15: Cable and plug box to connect 2 V or 5 V to the ADC input. The two resistors (e.g. $3.47 \text{ k}\Omega$ and $2.3 \text{ k}\Omega$ ) must have a ratio of 1.5 to reduce 5V to 2V.

The converter reads up to 2V so that a voltage divider must be used to measure higher voltages. I designed a small box for connecting 2V and 5V input signals for quick testing of dry batteries and Lithium cells. A calibration with a digital voltmeter should be performed to define the final scaling constants.

The BIOS also offers a function to read the voltage of the PX-8 battery. Here an offset has to be taken into account, the constants in the program were derived from a graph in the Technical Manual.

The reading and display can be performed with a short Turbo-Pascal program.

```
{$C-,U-}
               { for KeyPressed }
Program ADC;
Const
   ADC = $25; { $6F / 3 }
U_EXT = $0000;
   U_BATT = $0003;
Var
    ADC_Value : Byte;
                : Boolean;
   Go0n
Begin
   Write(Chr(27),'2'); { hide Cursor }
Write(Chr(27),'*'); { clear screen }
   GoOn := True;
   While GoOn Do
    Begin
       If KeyPressed Then GoOn := False;
        Write(Chr(27),'=',Chr(32),Chr(32));
                                                             { home }
        { EXTERNAL Voltage }
       ADC_Value := Bios(ADC,U_EXT);
WriteLn(ADC_Value/127.5:6:3,' V [2V external]');
WriteLn(ADC_Value/51.7:6:3, ' V [5V external]');
       { BATTERY Voltage }
ADC_Value := Bios(ADC,U_BATT);
WriteLn(ADC_Value/41.84-0.479:6:3,' V [battery]');
    End;
   Write(Chr(27),'3'); { show Cursor again }
End.
```